## АЛГОРИМТ ПРОСМОТРА ТЕОРИТИЧЕСКОЙ СЕБЕСТОИМОСТИ ЗА ПЕРИОД

| 1 | Открыть iiko Office на<br>компьютере                                              | Сткрыть<br>Молравление неполадок совые<br>Расположение файла<br>Запуск от имени администрато<br>Добавить в архив<br>Добавить в архив "BackOffice.rd                                                                                                    |
|---|-----------------------------------------------------------------------------------|----------------------------------------------------------------------------------------------------|
| 2 | Зайти в раздел "Товары и<br>склады" и выбрать "Товарный<br>отчет".                | Отчеты<br>Остатки на складах<br>Расширенная оборотно-сальдовая в<br>Движение товара<br>Отчет о продажах за период<br>Товарный отчет<br>Сертификаты<br>Отчет о вхождении товара в блюда<br>Прайс-листы поставщиков                                                                 |
| 3 | В открывшемся отчете<br>выбрать период, перейти во<br>вкладку "Расход продуктов". | Товарный отчет ×   Поварный отчет За период Другой ✓ с 15.11.2019 то 22.11.2019 ✓   Типы документов Все ✓ Включать коррекцию себест   Товарный отчет Расход продуктов   Тип ▲   Код Номенклатура Ед. изм. Количество в е                                                          |
| 4 | Выбрать нужный склад и<br>нажать кнопку "Обновить"                                | Товарный отчет   За период Другой   Типы документов Закрыть   Товарный отчет Расход   Тип Выбрать все   Очистить все Очистить все   Бар банкетный зал Количес   Код Н   Код Н   Магазин БЗ Мясной цехог — арняя   05357 В   03969 П   Основной склад Кухня. Основной склад Кухня. |

| 5 | Указать тип "Расход"                                                        | Расходная накладная<br>Товарный отчет<br>За период Другой У с 15.11.2019 По<br>Типы документов<br>Основной склад К Включа<br>Товарный отчет<br>Говарный отчет<br>Гип Ф (Условие)<br>Код<br>Расход<br>Расход<br>Гоменклатура<br>Ед. изм.                                                                                                    |
|---|-----------------------------------------------------------------------------|----------------------------------------------------------------------------------------------------|
| 6 | Выбрать конкретные Счета<br>расхода.                                        | Счет выручки Счет расхода ♥   Очет расхода ♥   Очет расхода ♥   Очет расхода ♥   Очет расхода ♥   Очет расхода ♥   Очет расхода ♥   Очет расхода ♥   Очет расходы Оро   Прочие доходы Про   Прочие доходы Про   Питание сотрудников Прочие расходы   Пит Расход продуктов   Расход продуктов Расход продуктов лагерь   Списание (бой, порча) Пит |
| 7 | Посмотреть Суммы Расхода<br>продуктов в столбце "Учетная<br>себестоимость". | имость за ед Учетная себестоимость Категория   233,91 102,92 Кухня   5,83 40,82 Кухня   52,10 115,37 Кухня   210,00 0,45 Кухня   19,19 3,20 Кухня                                                                                                    |